| 証明書発行アプリを利用した<br>(Microsoft Edge Google C                                                                                                    | :電子証明書の発行方法<br>bromeをご利用のお客さま)                          |
|----------------------------------------------------------------------------------------------------|---------------------------------------------------------|
| R刊銀行本一人ページ(http://www.oshikogohopk.co.in)の[ね」考4月                                                                                                    |                                                         |
| あしぎんBizLinkのページを表示してください。                                                                                                    |                                                         |
| 「ログイン」をクリックし、ログイン画面を表示してください。                                                                                                    |                                                         |
| 電子証明書の取得                                                                                                    |                                                         |
| しぎんBizLink>ログイン BLG1024                                                                                                    |                                                         |
| 免責事項]<br>補齢はお客さまの俳優をID連携先に提供するものです。必ずお客さまご目身の責任において行っていただきますようお聴いいたします。<br>子証明書をお持ちの方は、「ログイン」ボタンを押してください。<br>グインIDとログインバスワードでID連携の認証をする場合は、ログインIDとログインパスワードを入力のうえ、「ID連携」ボタンを押してくださ<br>* | 電子証明書発行 をクリックしてください。                                    |
| 子証明書方式のお客様 ID・パスワード方式のお客様                                                                                                    |                                                         |
| 電子証明語ログイン  ログインID  ログインID  ログインID  ログインICワード  コグインパワード  コグインパワード  コグインパワード                                                                                                    |                                                         |
| (れる方は、1番子証明書発行) ボタンより証明書<br>制行を行ってくせる。<br>電子証明書発行<br>174/2                                                                                                    |                                                         |
|                                                                                                    |                                                         |
|                                                                                                    |                                                         |
| 書取得 証明書取得認証 BSM5001                                                                                                    | 2                                                       |
| 2012 - 注印音雨10月 - 2012年 - 101月第27                                                                                                    | 証明書発行アプリのダウンロードをクリックしてください。                             |
| コグインID取得まで完了しているお客様<br>(判用環境での養子証明書時にはオブリのタウンロードが必要です。<br>ダンロードしていい場合は、「証明書時行アプリのタウンロード」ボタンを押してください。                                                                                    |                                                         |
| ウンロード物ンアブリのインストールを行い、アブリより量子理明器所を行ってくたさい。<br>プリをインストール系の通信は、ビリションローン<br>↓ 正明書発行アプリのグランロード 証明書発行アプリの定着                                                                                   |                                                         |
|                                                                                                    |                                                         |
| < 中語                                                                                                    |                                                         |
|                                                                                                    |                                                         |
| 明志取得 証明書取得認証 グウンロード 〇 〇 … 分 1                                                                                                    | 3                                                       |
| 8.1002                                                                                                    | ダウンロードしたファイルを開き実行してください。<br>(お客さまの環境により表示が相違する場合があります。) |
| ログインDDW倍度で完了しているお客様<br>ご利用型度での進子提明書先行にはアプリのグウンロードが必要です。ボクン支担してください。<br>ダンロードしていい、場合は、(国際電気TPプリのグウンロード) ボクン支担してください。                                                                     | (1)日とかり味死にのノスホル 旧座り の初日ル のノみり。)                         |
| アプリをインストール第の場合は、「証明書発行アプリの返勤」ボタンを押してくたさい、                                                                                                    |                                                         |
| <b>人</b> 中將                                                                                                    |                                                         |
|                                                                                                    |                                                         |
|                                                                                                    |                                                         |
|                                                                                                    |                                                         |
|                                                                                                    |                                                         |

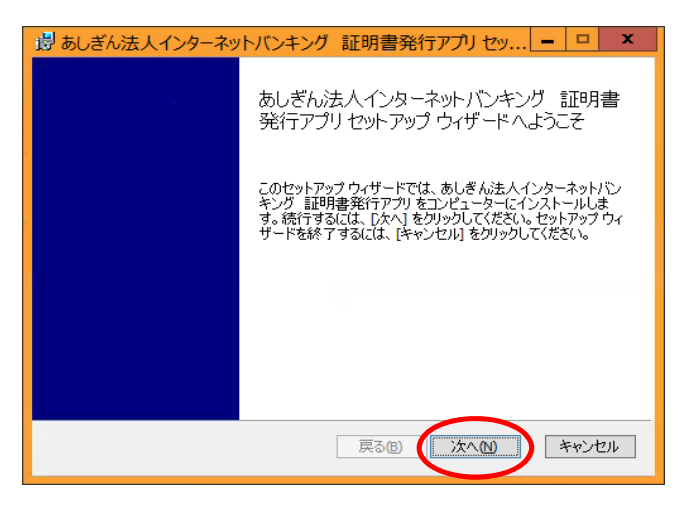

戻る(B) (次へ(N)) キャンセル

| 🧓 あしぎん法人インターネットバンキング 証明書発行アプリ セッ 🗕 😐 🗴                                                                             |
|----------------------------------------------------------------------------------------------------|
| あしさん法人インターネットバンキング 証明書発行アプリ のインストール準                                                                               |
| インストールを開始するには [インストール] をクリックしてください。インストール設定を確認また<br>は変更するには [戻る] をクリックしてください。ウィザードを終了するには [キャンセル] をクリック<br>してください。 |
|                                                                                                    |
|                                                                                                    |
| 戻る回(コンストールロ)(キャンセル)                                                                                                |

4 次へをクリックしてください。

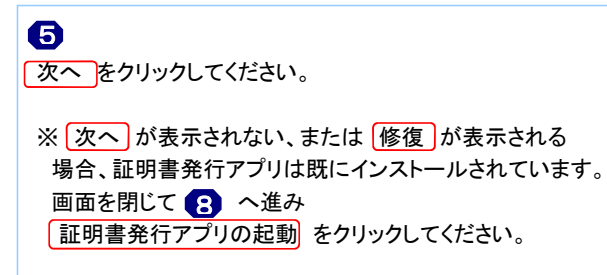

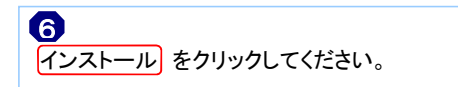

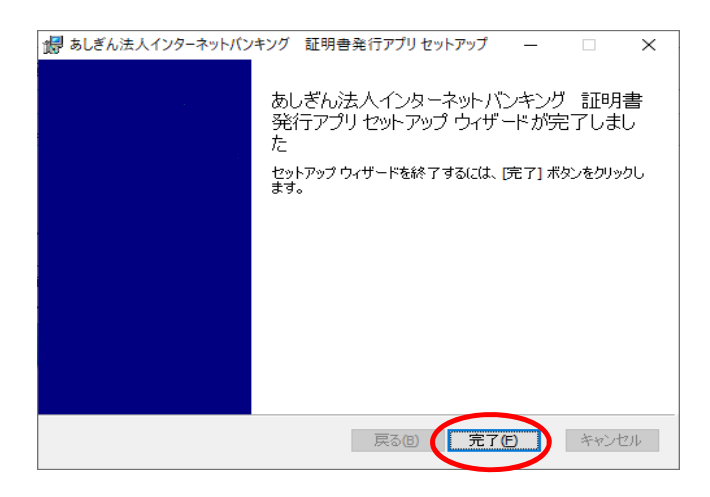

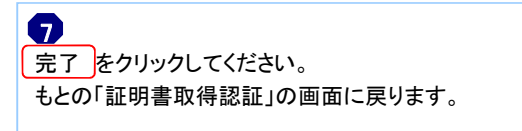

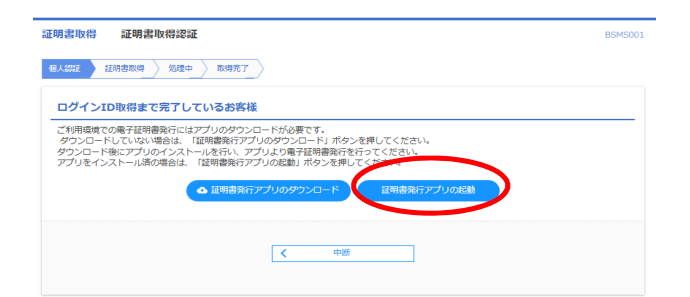

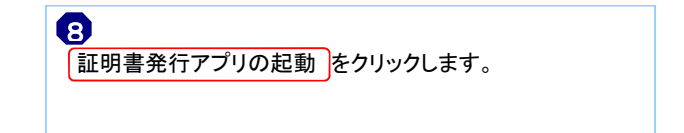

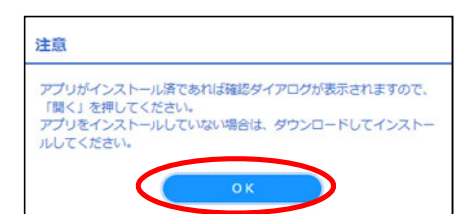

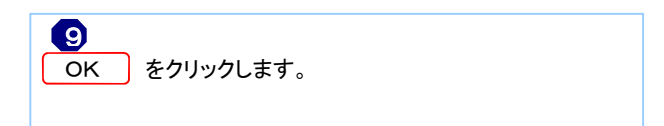

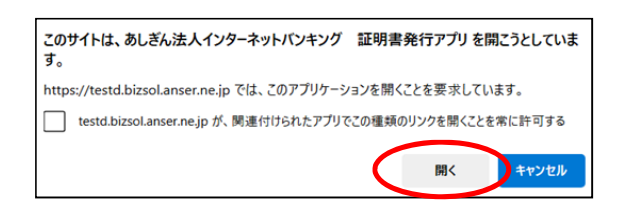

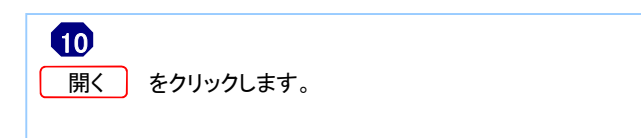

| 証明書発行              |                   |                    |                    |  |  |
|--------------------|-------------------|--------------------|--------------------|--|--|
| 証明書の発行を行う          | 合は、「証明書発行」ボタンを押下し | 人表示する声声の分離<br>証明書発 | ■■図本入力してください。<br>行 |  |  |
|                    |                   |                    |                    |  |  |
| 証明書更新<br>証明書の更新を行う | 合は、更新する証明書をリストから  | 趙び、「証明書更新」ボタ       | ンを押してください。         |  |  |
| 証明書更新<br>証明書の更新を行う | 合は、更新する証明書をリストから  | 趙び、「証明書更新」ボタ       | ンを押してください。         |  |  |
| 証明書更新<br>証明書の更新を行う | 合は、更新する証明書をリストから  | 趙び、「証明書更新」ポタ       | ンを押してください。         |  |  |

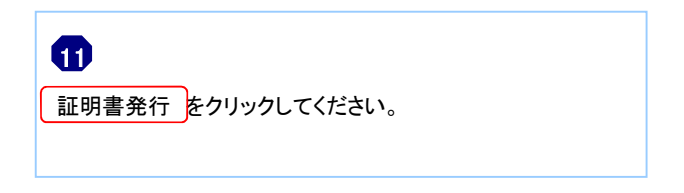

| 💷 あしぎん法人インターネットパンキング             | 証明書発行アプリ                          |        |    |  |     | ×     |
|----------------------------------|-----------------------------------|--------|----|--|-----|-------|
| 証明書取得 認証                         |                                   |        |    |  | CCH | IK002 |
| 電子証明書発行に必要な本<br>ログインIDとログインパスワード | 、認証を行います。<br>こ入力の上、「認証して発行」ボタンを押し | てください。 |    |  |     |       |
| レジョド首98<br>ログインID<br>ログインパスワード   | ******                            |        |    |  |     |       |
|                                  | 123正して98行                         | 5 —    | 戻る |  |     |       |
|                                  |                                   |        |    |  |     |       |
|                                  |                                   |        |    |  |     |       |

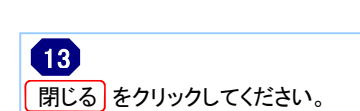

あしざん法人インターネットパンキング 証明書発行アプリ 証明書取得 結果 端子 王が書きない。 「前しる」があっと押して、アプリを描していてきい。 ・ 電子正刻書を向かっては、一一気でなっつうづき相していたい。 ・ 電子正刻書の自分時間によっていた。 のと目前に、ログイーのもつった。 ・ すり刻が開閉している目前に、ログイーのもつった。 ・ フイン 証明書情報 Organization – The Ashikaga Bank, Ltd. Organization Unit = The Ashikaga Bank, Ltd. TEST CA - G4 Common Name = The Ashikaga Bank, Ltd. abc123 A001 20210419093506905613 証明書シリアル番号 = 0aec6d00847f8c8def6349ce74e5f345 閉じる

## ※全てのブラウザを閉じてください

2. 電子証明書のログイン方法

<u>証明書情報</u> 認証用の証明書の選択

証明書情報

サイト testd.cc0129.bizsol.anser.ne.jp:443 では資格情報が必要です:

 The Ashikaga Bank, Ltd. A2507777 A001 202406041904574...

 The Ashikaga Bank, Ltd. TEST CA - G4

 2024/6/4

| あしぎんBizLink>ログイン                                                                                     | BLGI024                                                                                     | 14                     |
|----------------------------------------------------------------------------------------------------|---------------------------------------------------------------------------------------------|------------------------|
| (免疫事項)<br>本機能はお答さまの信頼をID通婚先に提供するものです<br>電子証明者な持ちの方は、「ログイン」パタンを押して<br>ロジが開きな持ちの方は、「ログイン」パタンを押して<br>い。 | 必ずお客さまご自身の責任において行っていただきますようお願いいたします。<br>ください。<br>合は、ログインIDとログインパスワードを入力のうえ、「ID連携」ボタンを押してくださ | 電子証明書ログイン をクリックしてください。 |
| 電子証明書方式のお客様                                                                                          | ID・バスワード方式のお客様                                                                              |                        |
| 電子証明書ログイン<br>証明書を取得されていない方、もしくは証明書を再取<br>得される方は、「電子証明書発行」パタンより証明書<br>の発行を行ってくたさい。                    | ログインID<br>ログインバスワード<br>ログインバスワード                                                            |                        |
| 电子証明書発行                                                                                              | ログイン                                                                                        |                        |
|                                                                                                    |                                                                                             |                        |
| 認証用の証明書の選択                                                                                           | ×                                                                                           | ß                      |
| サイト testd.cc0129.bizsol.anser.ne.jp:443                                                              | では資格信報が必要です:<br>507777 A001 202406041904574                                                 | 該当の電子証明書を選択し、OK ボタンを   |

クリック

キャンセル

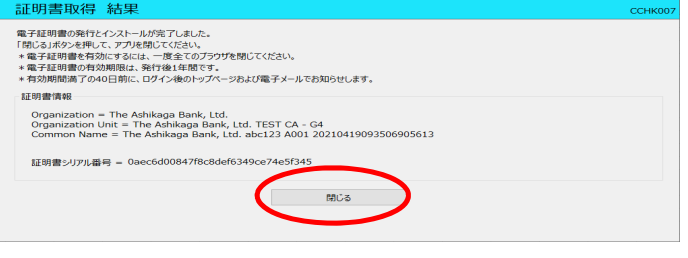

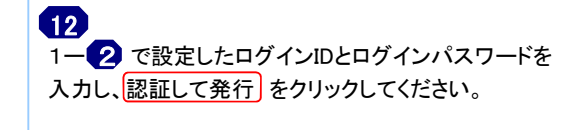

| あしぎんBizLi                   | n k>ログイン                             |                     | BLGI024 |
|-----------------------------|--------------------------------------|---------------------|---------|
| 電子証明書でID連携の認<br>ログインパスワードを入 | 証をされる方は、ログインIDの入<br>力のうえ、「ID連携」ボタンを押 | 力は不要です。<br>Pしてください。 |         |
| 認証項目                        |                                      |                     |         |
| ログインパスワード                   | R&                                   | 1 パフトウェアキーボードを開く    |         |
|                             | (                                    | ログイン                |         |

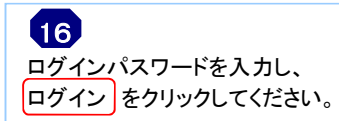